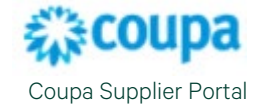

## How to Resolve a Disputed Invoice

When invoices are disputed by your customer you have the option to correct the invoice or void the invoice. The instructions below will outline how to do both options.

NOTE: For suppliers in EMEA region, please refer to Disputing an Invoice - EMEA.

 Navigate to the **Invoice** tab and click on the **Notepad Icon** under **Actions** to open the Invoice screen and resolve from there.

| 🗱 coupa supplier portal                                                                                                    | CBRE - NOTIFICATIONS 🧐   HELP -                       |
|----------------------------------------------------------------------------------------------------|-------------------------------------------------------|
| Tinvoices Drders Profile Setup Service/Time Sheets ASN Sourcing Forecasts Catalogs                                                                                                    | Add-ons More                                          |
| Invoices Lines Payment Receipts Advanced                                                                                                    |                                                       |
|                                                                                                    |                                                       |
| Select Customer CBRE -                                                                                                    | 0000000923-GWS US-8X8 INC                             |
| Invoices                                                                                                    |                                                       |
| Instructions From Customer<br>When creating an existing plasse make sure that 1 Lipit of measure of the journe line is consistent with the unit of measure of the related                                                                                                    | PO line 2 Invoice currency                            |
| when dealing an envolve please make sole that . You to measure on the mode in the too statem with the unit of measure of the tealed<br>is consistent with the PO currency 3.Price per UOM is consistent with the PO. Only update the price per UOM compared to the PO in case is<br>handlino) have been incurred that were not included on the PO. When creating a credit note in addition to the shore stated please make so | additional charges (freight,                          |
| positive 2 the quantity is negative invoice status 'disputed' indicates invoices rejected by the approver with rejection comment in the comment<br>new draft invoice will be created once you try to resubmit the invoice. All feddia will be automatically occulated. You can make the adjustment                                                                                                    | nt section of the invoice. A<br>ht and submit the new |
| invoice. The disputed invoice will be voided automatically.<br>Create Invoices 🜒                                                                                                    |                                                       |
| Create Invoice from PO Create Invoice from Contract Create Blank Invoice Create Credit Note                                                                                                    |                                                       |
| Export to View Disputed V                                                                                                    | Search 🔎                                              |
| Invoice # Invoice Date PO # Total Disputed Date Commented Dispute Reason Comments                                                                                                    | Actions                                               |
| Invoice 1 USD not readable or in incorrect format                                                                                                    | L                                                     |

2. At the top of the screen, you will see the resolution option description.

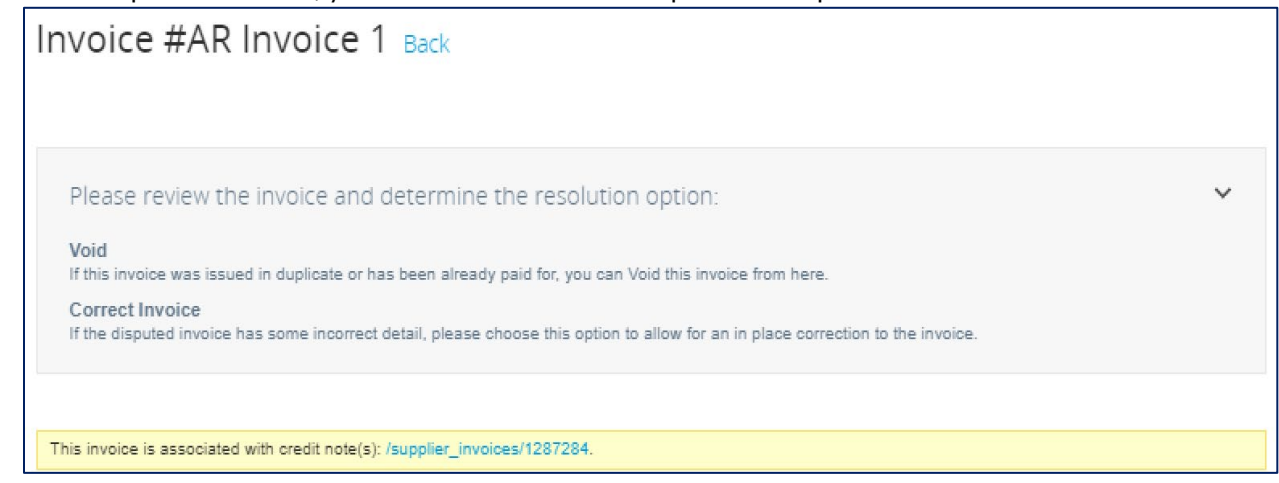

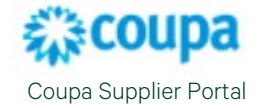

Let's first review how to Correct the Invoice.

1. Scroll Down to the Totals section of the invoice and click on Correct Invoice.

| Total |      | 52.80           |
|-------|------|-----------------|
|       | Void | Correct Invoice |

 Choosing Correct Invoice will open up the Invoice in an Edit format. You may need to select the Legal Entity and Remit To address if you have several to select from. Select the correct information and click on next.

| Choose Invoicing D  | etails |   | ×       |
|---------------------|--------|---|---------|
| * Legal Entity      | Select | ~ | Add New |
| * Remit-To          | Select | ~ |         |
| * Ship From Address | Select | ~ |         |
|                     |        |   |         |
|                     |        |   | Cancel  |
|                     |        |   |         |

3. Once the invoice opens, make the corrections that are needed.

2

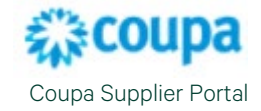

| Invoice #AR                  | Invoice 1 Edit                              |                                       |                                                                                         |
|------------------------------|---------------------------------------------|---------------------------------------|-----------------------------------------------------------------------------------------|
| This invoice is a correction | on for AR Invoice 1 that had been disputed. |                                       |                                                                                         |
| 🍪 General Info               | 2                                           | 🤗 From                                |                                                                                         |
| * Invoice #                  | AR Invoice 1                                | * Supplier                            | 0000000923-GWS US-8X8 INC                                                               |
| * Invoice Date               | 01/11/23                                    | Supplier Tax ID                       | ~                                                                                       |
| Payment Term                 | ~                                           | * Invoice From Address                | 0000000923-GWS US-8X8 INC 🔎                                                             |
| * Currency                   | USD V                                       |                                       | DEPT 848080<br>LOS ANGELES, CA 90084-8080<br>United States                              |
| Image Scan                   | Choose File No file chosen                  | <ul> <li>Remit-To Address</li> </ul>  | 0000000923-GWS US-8X8 INC<br>1801 June Street<br>Dallas, TX 74013                       |
| Supplier Note                | Add File   URL   Text                       | Ship From Address                     | United States<br>0000000923-GWS US-8X8 INC<br>DEPT 848080<br>LOS ANGELES, CA 90084-8080 |
|                              |                                             | 🦁 То                                  | United States                                                                           |
|                              |                                             | Customer                              | CBRE                                                                                    |
|                              |                                             | Bill To Address                       | CBRE GWS LLC<br>37319 Upgrade street<br>37319 Upgrade street2                           |
|                              |                                             |                                       | San Mateo, CA 11111<br>United States                                                    |
|                              |                                             | Bill To                               | None                                                                                    |
|                              |                                             | GST ID<br>Invoice Delivery<br>Address | None                                                                                    |
|                              |                                             | Buyer Tax ID                          | ~                                                                                       |

4. In this example, I needed to remvoe the taxes. When you complete the changes, selelct **Calculate** and then **Submit**.

|       | Net Total |        |               |           | 50.00  |   |
|-------|-----------|--------|---------------|-----------|--------|---|
|       | Total     |        |               |           | 50.00  |   |
| Delet | e         | Cancel | Save as Draft | Calculate | Submit | ] |

5. An **Are You Ready to Send?** Message will prompt. If you are ready to submit your invoice correction, select **Send Invoice**.

| Are You Ready to Send?                                                                                |                                            | ×                    |
|----------------------------------------------------------------------------------------------------|--------------------------------------------|----------------------|
| You're about to send an invoice to CBRE for a tot<br>contact your customer directly to make changes t | al amount of 50.00. Once<br>o the invoice. | sent, you'll have to |
|                                                                                                    | Continue Editing                           | Send Invoice         |

6. A **Warning from CBRE** message will appear. Asking you to validate that the Ship To address has been selected. Once confirmed, select **Submit**.

| Warning from CBRE                                       |                  | ×      |
|---------------------------------------------------------|------------------|--------|
| This Invoice has the following warning:                 |                  |        |
| Please ensure that a valid Ship To Address is selected. |                  |        |
|                                                         | Continue Editing | Submit |

7. A notification will appear about the top of your Invoice screen confirming the invoice was submitted for processing.

з

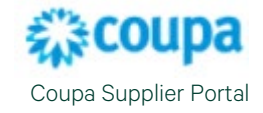

Invoices

0000000923-GWS US-8X8 INC invoice #AR Invoice 1 is processing

## Voiding an Invoice

1. If you would just like to Void the invoice and submit a new invoice, navigate to the **Invoice** tab and click on the **Notepad Icon** under **Actions** to open the Invoice screen and resolve from there.

| Create Invo                 | oice from PO | Create Invoice | from Cont    | ract Creat    | e Blank Invoid | Crea                         | ate Credit N            | ote      |   |        |         |
|-----------------------------|--------------|----------------|--------------|---------------|----------------|------------------------------|-------------------------|----------|---|--------|---------|
| Export to                   | -            |                |              |               |                | View                         | Disputed                |          | ~ | Search | ₽       |
| Invoice #                   | Invoice Date | PO #           | Total        | Disputed Date | Commented      | Dispute Re                   | ason                    | Comments |   |        | Actions |
| Return<br>Receipt Test<br>2 | 12/13/22     | US120000529653 | 50.00<br>USD | 01/26/23      | None           | Price differe<br>PO/Contract | nt from<br>t or Catalog |          |   |        |         |
| 00000440                    | 04104140     |                | 0.000.07     | 00145140      | 00100140       |                              |                         |          |   |        | -       |

4

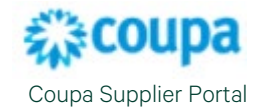

| 2. | Scroll to the <b>Total</b> section and select <b>Void</b> . |                      |
|----|-------------------------------------------------------------|----------------------|
|    | Total Tax                                                   | 0.00                 |
|    | Net Total                                                   | 50.00                |
|    | Total                                                       | 50.00                |
|    |                                                             | Void Correct Invoice |
| 3. | You will receive a notification that the invoice was voided |                      |

Successfully voided invoice Return Receipt Test 2

## For more information or assistance, reach out to your Procurement Buyer Team.

| Region & Line of Business | Support Email Contact                    |
|---------------------------|------------------------------------------|
| GWS APAC                  | APAC_ProcurementBuyerSupport@cbre.com    |
| GWS EMEA                  | GWSEMEAsupplychainbuyer@cbre.com         |
| GWS Latin America         | LATAM_ProcurementBuyerSupport@cbre.com   |
| GWS US & Canada           | GWSNAM_ProcurementBuyerSupport@cbre.com  |
| Corporate/Advisory APAC   | APACSupplyChainBuyers@cbre.com           |
| Corporate/Advisory EMEA   | ADVEMEA_ProcurementBuyerSupport@cbre.com |
| Corporate U.S.            | USProcurement@cbre.com                   |

5

tructions From Cust